## **Payroll Accounting Adjustment**

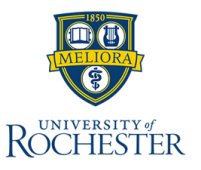

This QRC instructs users on making **Payroll Accounting Adjustments** in myURHR. Payroll accounting adjustments are corrections to FAOs that have been posted as part of one of more prior pay periods. Payroll accounting adjustments do not result in a change to any future-dated allocations for a worker or position. If you need to create a payroll accounting adjustment, be sure to also add a costing allocation to account for future payrolls

## **Payroll Accounting Adjustment**

- 1. From the Workday Home Page, search for and select the **Create Payroll Accounting Adjustments** task.
- 2. Enter the Employee.
- 3. Enter the Pay Group.
- 4. Enter 001 University of Rochester as the Company.
- 5. Enter the Change Reason.
- Under the Optional Parameters Section, input the Pay Periods to adjust, and whether the payroll was on or off-cycle in Payroll Result Type.
- 7. In the table, select the **plus (+)** icon to add a row.
- 8. Input the Position and Pay Component(s) to adjust.
- 9. Update the **Costing organization** as necessary under the Worktags column, then enter **the Distribution Percent**.
- 10. Continue to add rows as necessary until the distribution percent for the Position and Pay Component combination equals 100 percent.
- 11. Select **OK** to review the proposed adjustment to the journal entry on the next page.
- 12. Select Submit.

**Next Steps:** The process will be sent for approval. Check your **My Tasks** list for additional steps that may be required after submitting this process.

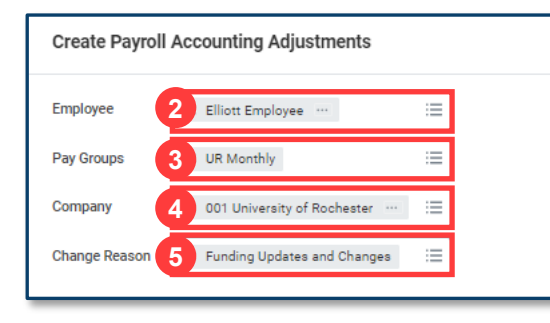

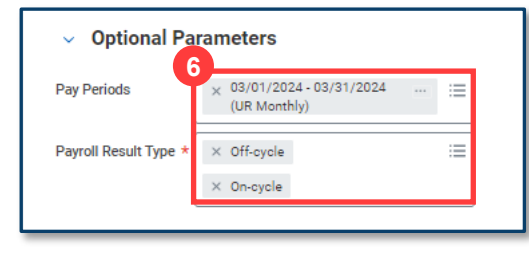

| ÷                | Order      | *Position                                         | *Pay Component(s) |
|------------------|------------|---------------------------------------------------|-------------------|
| $\oplus \ominus$ | <b>V V</b> | 8 × P00022712 HR Data Analyst - Staff Test v1 … 🗄 | × UR Salary …     |
| 4                |            |                                                   |                   |

| Costing Company                 | Worktags                              | *Distribution Percent |
|---------------------------------|---------------------------------------|-----------------------|
| X 001 University of Rochester … | X Fund: Current Fund - Unrestricted … | 9 100                 |
|                                 |                                       |                       |

## myURHR